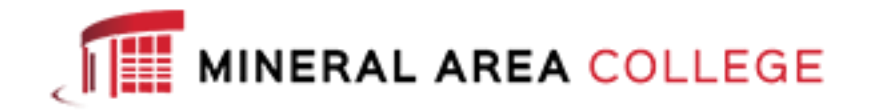

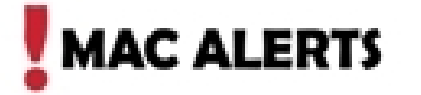

Powered By Regroup.com

To login and customize your MAC Alerts, visit: <u>https://mineralarea.regroup.com/signup</u>.

At the login page and *Already a member? Log in* box, key your computer *username* (do not include @mineralarea.edu) and computer password.

Click Log in.

|                                        |                |            |        | Call: (775) GRO-UP10 |
|----------------------------------------|----------------|------------|--------|----------------------|
|                                        |                |            |        |                      |
| Powered By Regroup.com                 |                |            |        |                      |
| Please log in or register to continue. |                |            |        |                      |
|                                        |                | ļ          |        |                      |
|                                        | Already a memb | er? Log in |        |                      |
|                                        | Username       | Password   | Log in |                      |

Email Phone tab: Add additional email accounts by entering your email address, then click the *Add* button. These are located in the *Email Preferences* section.

Text and Voice Preferences: Enter phone numbers (no dashes) and select *Text* and/or *Voice*. To add additional phone numbers, click *More*. Be sure you have checked the *It is* ok for regroup to send/voice messages to my phone, standard rates apply, and then Save.

Note to students: this tab is where you may add/remove your parents' email or cell phone numbers if you want them to receive alerts.

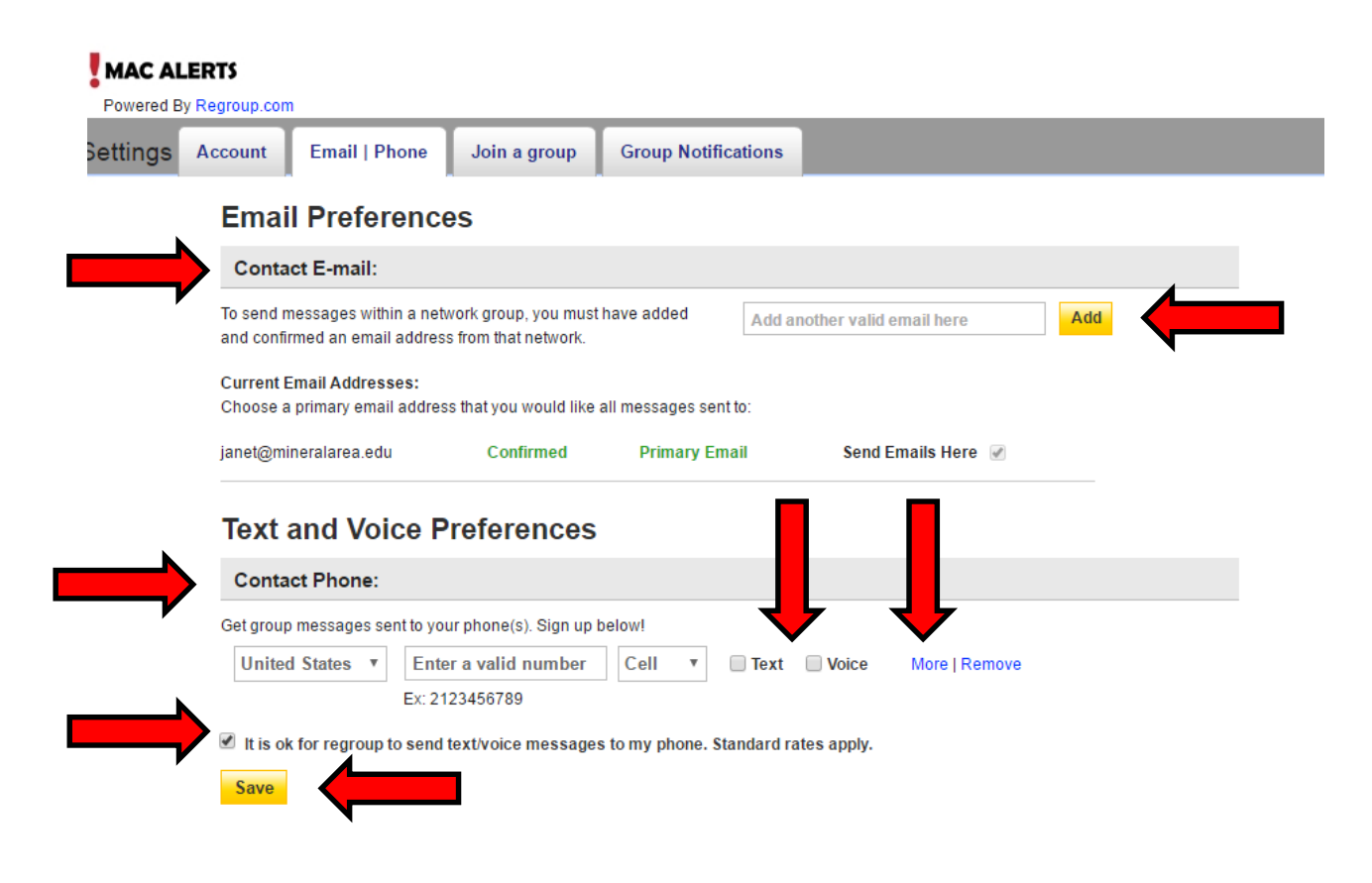

Join a group tab: Click Join for the groups you wish to subscribe to. Some groups will require approval before you are added. These will display a *Request Membership* box.

| ALERTS ad By Regroup.com |                                                                                                    |                    |  |  |  |  |
|--------------------------|----------------------------------------------------------------------------------------------------|--------------------|--|--|--|--|
| ;                        | Account Email   Phone Join a group Group Notifications                                                                                                |                    |  |  |  |  |
|                          | Find Groups                                                                                                    |                    |  |  |  |  |
|                          | All Categories • At Mineral Area College •                                                                                                    |                    |  |  |  |  |
|                          | Total Groups: 10 All   A B C D E F G H I J K L M N O P Q R S T U V W X Y Z 0-9                                                                        |                    |  |  |  |  |
|                          | *Emergency - All (Secret) - 589 Members<br>Emergency Alerts for all current students and employees                                                    | Joined             |  |  |  |  |
|                          | *Emergency - All Employees (Secret) - 589 Members<br>Emergency notifications and announcements for all Mineral Area College employees                 | Joined             |  |  |  |  |
|                          | College Park - 3 Members<br>Non-emergency announcements for College Park                                                                              | Join               |  |  |  |  |
|                          | Employee - 588 Members<br>MAC employee non emergency specific events and alerts                                                                       | Request Membership |  |  |  |  |
|                          | Farmington Campus - 7 Members<br>Non-emergency announcements for the Farmington Outreach Center                                                       | Join               |  |  |  |  |
|                          | Fredericktown Campus - 7 Members<br>Non-emergency announcements for the Fredericktown Outreach Center                                                 | Join               |  |  |  |  |
|                          | Park Hills Campus - 7 Members<br>Non-emergency announcements for the Park Hills campus                                                                | Join               |  |  |  |  |
|                          | Perryville Campus - 7 Members<br>Non-emergency announcements for the Perryville Outreach Center                                                       | Join               |  |  |  |  |
|                          | Potosi Campus - 7 Members<br>Non-emergency announcements for the Potosi Outreach Center                                                               | Join               |  |  |  |  |
|                          | Students - All - 7 Members<br>Non emergency notification for all students. This will include non-severe weather<br>closings of Mineral Area College a | Join               |  |  |  |  |

Group Notifications tab: You can customize your *Text Notifications* and *Voice Alerts* for each group to *On* or *Off* then click *Save Settings*.

| Group Notifications                                                              |         |                                                               |                       |                            |                                                               |  |  |  |  |
|----------------------------------------------------------------------------------|---------|---------------------------------------------------------------|-----------------------|----------------------------|---------------------------------------------------------------|--|--|--|--|
| Group Name                                                                       | Members | Email<br>Frequency                                            | Text<br>Notifications | Voice Alerts<br>TTS/Custom | Leave Group                                                   |  |  |  |  |
| Employee<br>MAC employee non emergency specific<br>events and                    | 589     | as they're sent v                                             | On <b>*</b>           | On ▼                       | G-                                                            |  |  |  |  |
| *Emergency - All Employees<br>Emergency notifications and<br>announcements for a | 589     | This group has been<br>set for no<br>unsubscribes by<br>admin | On v                  | On <b>v</b>                | This group has been<br>set for no<br>unsubscribes by<br>admin |  |  |  |  |
| *Emergency - All<br>Emergency Alerts for all current students<br>and e           | 589     | This group has been<br>set for no<br>unsubscribes by<br>admin | On *                  | On <b>*</b>                | This group has been<br>set for no<br>unsubscribes by<br>admin |  |  |  |  |

## Additionally, add the following to your mobile phone address book: 30890 = MAC Alerts 58339 = MAC Emergency

Unsubscribe: To stop receiving alerts, login to your account <u>https://mineralarea.regroup.com/signup</u> and remove your phone numbers and additional emails. Your mac email cannot be unsubscribed from emergency notifications.

To completely remove yourself from a nonemergency group, click on *Group Notifications* then click *Leave Group*.

Support: For assistance, email <u>helpdesk@mineralarea.edu</u> or call 573-518-3850.

Revised 4/29/16